### **Consultar Pagamento**

O objetivo desta funcionalidade é consultar os pagamentos realizados. Ela pode ser acessada via Menu de sistema, no caminho GSAN > Arrecadação > Pagamento > Consultar Pagamento.

Feito isso, o sistema acessa a tela de filtro a seguir:

#### Observação

Informamos que os dados exibidos nas telas a seguir são fictícios, e não retratam informações de clientes.

# Last update: 28/09/2017 ajuda:arrecadacao:consultar\_pagamento https://www.gsan.com.br/doku.php?id=ajuda:arrecadacao:consultar\_pagamento&rev=1506606499 13:48

| Fitrar Pagamento:     Per strar or programentos, informe or dados ablan:     Maincial do informe:   Indical do informe:   Indical do informe:   Indi da Relação:   Proprietário:   Indi da Relação:   Proprietário:   Indi da Relação:   Proprietário:   Indi da Relação:   Proprietário:   Indi da Relação:   Indi da Relação: <th></th> <th>Ø Gsan -&gt; Arrecadacao -&gt; Pagamento -&gt; Consultar Pagamento</th>                                                                                                    |                                                                                                    | Ø Gsan -> Arrecadacao -> Pagamento -> Consultar Pagamento                                              |
|----------------------------------------------------------------------------------------------------|----------------------------------------------------------------------------------------------------|----------------------------------------------------------------------------------------------------|
| Para filtar os pagamentos, intorne os dados adaxos<br>Maticula do indivet:<br>Dio da Reliação:<br>Dio da Reliação:<br>Dio da Rel | Filtrar Pagamentos                                                                                                  |                                                                                                    |
| Matricula do Inivet:   Código do Cliente:   Tipo da Relação:   Proprietário Responsável Usuário Todos   Cliente Superior:   Calidade Inicial:   Calidade Inicial:   Calidade Inicial:   Calidade Inicial:   Coção de Pagamento:   Aviso Bancário:   Movimento Arrecadado:   Prefodo Refer. Arrecadado:   1 - BANCO DO BRASIL   B3 - BANCO SANTANDER - BRASIL SAL   Arrecadador:   1 - BANCO DO BRASIL   Pariodo Refer. Arracadagão:   1 - BANCO DO BRASIL   Período Refer. Arracadagão:   1 - BANCO DO BRASIL CENTRO ADMINISTRATIVO               Período Refer. Arracadagão:   1 - BANCO DO BRASIL CENTRO ADMINISTRATIVO                  Período Refer. Arracadagão:                     Período Refer. Faturamento: <ul> <li> <ul> <li> <ul> <li> <ul> <li> <ul> <li> <li> <ul> <li> <ul> <li> <ul> <li> <ul> <li> <li> <ul> <li> <ul> <l< th=""><th>Para filtrar os pagamentos, info</th><th>orme os dados abaixo:</th></l<></ul></li></ul></li></li></ul></li></ul></li></ul></li></ul></li></li></ul></li></ul></li></ul></li></ul></li></ul>                                                                                                    | Para filtrar os pagamentos, info                                                                                    | orme os dados abaixo:                                                                                  |
| Código do Cliente:   Tipo da Relação:   Proprietário Responsável Usuário Totos   Ciente Superior:   Localidade Inicial:   Localidade Inicial:   Localidade Inicial:   Localidade Final:   Localidade Final:                                                                                                    | Matrícula do Imóvel:                                                                                                |                                                                                                    |
| Tipo da Relação: Proprietário Responsável Usuário Todos   Cleinte Superior:   Localidade Inicial:     Localidade Inicial:     Localidade Inicial:     Aviso Bancário:     Movimento Arrecadador:     Opção de Pagamento:     Opção de Pagamento:     Incecadador:     Incecadador:                                                                                                    | Código do Cliente:                                                                                                  |                                                                                                    |
| Tipo da Relação: Proprietário Responsável Usuário * Todos   Cilente Superior: Image: Contraction of the contraction of the contraction of                                                                                                    | courgo do chemer                                                                                                    | Ø                                                                                                    |
| Cliente Superior:<br>Localidade Inicial:<br>Localidade Inicial:<br>Localidade Final:<br>Aviso Bancário:<br>Movimento Arrecadador:<br>Poção de Pagamento:<br>Arecadador:<br>1 - BANCO DO BRASIL<br>Arecadador:<br>1 - BANCO DO BRASIL<br>Arecadador:<br>1 - BANCO DO BRASIL<br>Arecadador:<br>1 - BANCO DO BRASIL<br>Arecadador:<br>1 - BANCO DO BRASIL<br>Arecadador:<br>1 - BANCO DO BRASIL<br>Arecadador:<br>1 - BANCO DO BRASIL<br>Beriodo Refer. Arecadação:<br>1 - BANCO DO BRASIL<br>Beriodo Refer. Faturamento:<br>1 - BANCO DO BRASIL<br>Categoria:<br>Comercial<br>minizaza)<br>Periodo Refer. Faturamento:<br>1 - BANCO DO BRASIL<br>Periodo Refer. Faturamento:<br>1 - BANCO DO BRASIL<br>Categoria:<br>Comercial<br>minizaza)<br>Periodo Refer. Faturamento:<br>2 - CAERN<br>Estera de Pode:<br>CAERN<br>Estera de Pode:<br>CAERN<br>Estera de Pode:<br>CAERN<br>ARECADACAO ELETRONICA<br>ARECADACAO ELETRONICA<br>ARECADACO ELETRONICA<br>ARECADACO ELETRONICA                           | Tipo da Relação:                                                                                                    | ○ Proprietário ○ Responsável ○ Usuário ● Todos                                                         |
| Localidade Inicial:   Localidade Inicial:   Localidade Final:   Aviso Bancário:   Movimento Arrecadador:   Periodo Refer. Arrecadador:   1   Beriodo Refer. Arrecadado:   1   1   1   1   1   1   1   1   1   1   1   1   1   1   1   1   1   1   1   1   1   1   1   1   1   1   1   1   1   1   1   1   1   1   1   1   1   1   1   1   1   1   1   1   1   1   1   1   1   1   1   1   1   1   1   1   1   1   1   1   1   1   1   1   1   1   1   1   1   1   1   1   1   1    1   1   1    1 <t< th=""><th>Cliente Superior:</th><th></th></t<>                                                                                                    | Cliente Superior:                                                                                                   |                                                                                                    |
| Localidade Inicial:   Localidade Inicial:   Localidade Final:   Image: Construction of the state of the state                                                                                                    |                                                                                                    |                                                                                                    |
| Localidade Finel:     Aviso Bancário:     Movimento Arrecadado:     Opão de Pagamento: <ul> <li>Detadado:</li> <li> <ul> <li>Detadado:</li> <li>Detadado:</li> <li>Detadado:</li> <li>Detadado</li></ul></li></ul></li></ul></li></ul></li></ul></li></ul></li></ul></li></ul></li></ul></li></ul></li></ul></li></ul></li></ul></li></ul></li></ul></li></ul></li></ul></li></ul></li></ul></li></ul></li></ul></li></ul></li></ul></li></ul></li></ul></li></ul></li></ul>                                                                             | Localidade Inicial:                                                                                                 |                                                                                                    |
| Localidade Final:     Aviso Bancário:   Movimento Arrecadador:   Predodo Recadador:   1 BANCO DO BRASIL   Arrecadador:   1 BANCO DO BRASIL   Arrecadador:   1 BANCO DO BRASIL   3 BANCO SANTANDER - BRASIL SIA   Barcario:   1 BANCO DO BRASIL   Arrecadador:   1 BANCO DO BRASIL   Arrecadador:   1 BANCO DO BRASIL   Arrecadador:   1 BANCO DO BRASIL CENTRO ADMINISTRATIVO   Periodo Refer. Arrecadação:   1 BANCO DO BRASIL CENTRO ADMINISTRATIVO   Periodo Refer. Faturamento:   1 BANCO DO BRASIL CENTRO ADMINISTRATIVO   Periodo Refer. Faturamento:   1 BANCO DO BRASIL CENTRO ADMINISTRATIVO   Periodo de Pagamento:   1 BANCA UNE EXCEDENTE   Portodo de Pagamento:   BAKAR VLR EXCEDENTE   DCTO A CONTABILIZAR   DCTO INEXISTENTE   BARCA DACAO ELETRONICA   ARRECADACAO ELETRONICA SEM FATURA/GUIA DE ARREC   CATTA DE COBRACAO   DCTO INFRACAO   ANECADACAO ELETRONICA SEM FATURA/GUIA DE ARREC   CATTA DE COBRACAO   Cobe Documento:   AUTO DE INFRACAO   ANSO DE CORTE   CORDO JUDICIA   ACORDO NUCLAL   ACORDO NUCLAL   ACORDO NUCLAL   ACORDO NOCON   ACORDO NOCON   ACORDO NUCLAL   ACORDO NOCON   ACORDO NUCLAL   ACORDO NUCLAL <td< th=""><th></th><th></th></td<>                                                                                                    |                                                                                                    |                                                                                                    |
| <form>  Aviso Bancário:   Morimento Arrecadador:   Deção de Pagamento:   Autal   Histórico   Antor   Banco Santandere.   Banco Santandere.   Banco Do Brasil Centro do Ministrativo   Caregoria:   Comercial   Mubustrial   Banco Do Brasil Centro do Ministrativo   Caregoria:   Comercial   Mubustrial   Banco Do Brasil Centro do Ministrativo   Caregoria:   Comercial   Mubustrial   Postor de Pagamento:   Comercial   Mubustrial   Postor de Pagamento:   Comercial   Mubustrial   Postor de Pagamento:   Comercial   Mubustrial   Postor de Pagamento:   Comercial   Mubustrial   Postor de Pagamento:   Comercial   Mubustrial   Postor de Pagamento:   Comercial   Mubustrial   Postor de Pagamento:   Comercial   Mubustrial   Postor de Pagamento:   Comercial   Mubustrial   Postor de Pagamento:   Comercial   Pagamento:   Postor de Pagamento:   Postor de Pagamento:   Postor de Pagamento:   Postor de Pagamento:   Postor de Pagamento:   Postor de Pagamento:   Postor de Pagamento:   Postor de Pagamento:   Postor de Pagamento:   Postor de Pagamen</form>                                                                                                    | Localidade Final:                                                                                                   | Ø                                                                                                    |
| Aviso Bancário:   Mvimento Arrecadador:   Deção de Pagamento:   Atual   Histórico   Antual   Histórico   Antual   Intual   Intual   Histórico   Antual   Histórico   Antual   Histórico   Antual   Histórico   Antual   Histórico   Antual   Histórico   Antual   Histórico   Antual   Histórico   Antual   Histórico   Antual   Histórico   Antual   Histórico   Antual   Histórico   Antual   Histórico <th></th> <th></th>                                                                                                    |                                                                                                    |                                                                                                    |
| Movimento Arrecadador:     Movimento Arrecadador:     Ocção de Pagamento:      Atual     Histórico     Antual     Histórico     Antual     Histórico     Antual     Histórico     Antual     Histórico     Antual     Histórico     Antual     Histórico     Antual     Histórico     Antual     Histórico     Antual     Histórico     Antual     Histórico     Antual        Histórico           Histórico </th <th>Aviso Bancário:</th> <th></th>                                                                                                    | Aviso Bancário:                                                                                                    |                                                                                                    |
| Invinence Arrecadador:     Orção de Pagamento:     I - BANCO DO BRASIL   Martina - BANCO DO BRASIL   Banco Do BRASIL CENTRO ADMINISTRATIVO     I - BANCO DO BRASIL CENTRO ADMINISTRATIVO     I - BANCO DO BRASIL CENTRO ADMINISTRATIVO     I - BANCO DO BRASIL CENTRO ADMINISTRATIVO     I - BANCO DO BRASIL CENTRO ADMINISTRATIVO     I - BANCO DO BRASIL CENTRO ADMINISTRATIVO     I - BANCO DO BRASIL CENTRO ADMINISTRATIVO     I - BANCO DO BRASIL CENTRO ADMINISTRATIVO     I - BANCO AD BRASIL     I - BANCO AD BRASIL     I - BANCO AD BRASIL     I - BANCO AD BRASIL     I - BANCO AD BRASIL CENTRO ADMINISTRATIVO     I - BANCO AD BRASIL CENTRO ADMINISTRATIVO     I - BANCO AD BRASIL CENTRO ADMINISTRATIVO     I - BANCO AD RECEDENTE   D - DOCTO A EXISTRAL   P - DOCTO A CONTABILIZAR   D - DOCTO A EXISTRATE   D - DOCTO A EXISTRATE <t< th=""><th>Antoo Danoanor</th><th>Ø</th></t<>                                                                                                    | Antoo Danoanor                                                                                                    | Ø                                                                                                    |
| Opção de Pagamento: <ul> <li>Atual</li> <li>Histórico</li> <li>Ambos</li> </ul> Opção de Pagamento: <ul> <li>I. BANCO DO BRASIL</li> <li>BANACO SANTANDER - BRASIL SA.</li> <li>B. BANCO DO BRASIL CENTRO ADMINISTRATIVO</li> </ul> Precieda Refer. Arrecadação: <ul> <li>I. BANCO DO BRASIL CENTRO ADMINISTRATIVO</li> <li>I. Comercial</li> <li>I. I. BANCO DO BRASIL CENTRO ADMINISTRATIVO</li> </ul> Precieda Refer. Faturamento: IIIIIIIIIIIIIIIIIIIIIIIIIIIIIIIIIIII                                                                                                    | Movimento Arrecadador:                                                                                              |                                                                                                    |
| Opção de Pagamente: <ul> <li>A tual</li> <li>Histórico</li> <li>Ambos</li> </ul> <li>Arrecadador:</li> <li>1. BANCO DO BRASIL</li> <li>3. BANCO SANTANDER - BRASIL S/A</li> <li>BANCO DO BRASIL CENTRO ADMINISTRATIVO</li> <li>Categoria:</li> <li>a miniaaa:</li> <li>miniaaa:</li> <li>miniaaa:<!--</th--><th></th><th></th></li>                                                                                                    |                                                                                                    |                                                                                                    |
| Arecadador: 1. BANCO DO BRASIL   2. BANCO DO BRASIL CENTRO ADMINISTRATIVO    Periodo Refer. Arecadação:   2. Indio Refer. Arecadação:   2. Indio Refer. Arecadação:   3. BANCO DO BRASIL CENTRO ADMINISTRATIVO   Periodo Refer. Arecadação:   3. Banco Do Brasil Centro Administrativo   Periodo Refer. Arecadação:   3. Banco Do Brasil Centro Administrativo   Periodo Refer. Arecadação:   1. Banco Do Brasil Centro Administrativo   Periodo Refer. Arecadação:   1. Banco Do Brasil Centro Administrativo   Periodo Refer. Arecadação:   1. Banco Do Brasil Centro Administrativo   Periodo Refer. Arecadação:   1. Banco Do Brasil Centro Administrativo   Periodo Refer. Arecadação:   1. Companie   Periodo Refer. Arecadação:   2. Careon:   Periodo Refer. Arecadação:   2. Careon:   Periodo Refer. Arecadação:   2. Arecadação De Entronică   2. Marecadação:   2. Arecadação:   2. Arecada                                                                                                    | Opção de Pagamento:                                                                                                 | ● Atual ○ Histórico ○ Ambos                                                                            |
| Periodo Refer. Arrecadação:   Periodo Refer. Faturamento:   Periodo de Pagamento:   Periodo de Pagamento:   Periodo de Pagamento:   Periodo de Pagamento:   Categoria:   NDUSTRIAL   PUBLICO   PuBLICO   PuBLICO   PuBLICO   Stuação do Pagamento:   BAIXAR VLR EXCEDENTE   DOCTO A CONTABILIZAR   DOCTO A CONTABILIZAR   DOCTO INEXISTENTE   Stuação do Pagamento:   BAIXAR VLR EXCEDENTE   DOCTO A CONTABILIZAR   DOCTO INEXISTENTE   Corro INEXISTENTE   Carrato DE CREDITO   CARTAO DE CREDITO   Carrato DE CORTE   Carrato DE CORTE   Carrato                                                                                                    | Arrecadador:                                                                                                    | 1 - BANCO DO BRASIL<br>33 - BANCO SANTANDER - BRASIL S/A<br>68 - BANCO DO BRASIL CENTRO ADMINISTRATIVO |
| Periodo Refer. Arrecadação:<br>a (mm/aaaa)<br>Periodo Refer. Faturamento:<br>a (mm/aaaa)<br>Periodo de Pagamento:<br>Categoria:<br>Comerccial<br>NDUSTRIAL<br>PUBLICO<br>CAERN<br>Estera de Poder:<br>Estera de Poder:<br>Estera de Poder:<br>BAIXAR VLR EXCEDENTE<br>DOCTO A CONTABILIZAR<br>DOCTO A CONTABILIZAR<br>DOCTO A CONTABILIZAR<br>DOCTO A CONTABILIZAR<br>DOCTO A CONTABILIZAR<br>DOCTO A CONTABILIZAR<br>DOCTO INEXISTENTE<br>Forma de Arrecadação:<br>ARRECADACAO ELETRONICA<br>ARRECADACAO ELETRONICA SEM FATURA/GUIA DE ARREC<br>CARTÃO DE CREDITO<br>Tipo do Documento:<br>AUTO DE INFRACAO<br>AVISO DE CORTE<br>CARTÃO DE CORTE<br>CARTÃO DE CARTE                                                                                                    |                                                                                                    |                                                                                                    |
| Periodo Refer. Faturamento:   a (mm/aaaa)   Periodo de Pagamento:   eriodo de Pagamento: a   (dd/mm/aaaa)   Categoria: COMERCIAL   INDUSTRIAL PUBLICO   PUBLICO a   Esfera de Poder:    Esfera de Poder: CAERN   Estera de Poder: CAERN   Estera de Poder: CAERN   Estera de Poder: CAERN   BAIXAR VLR.EXCEDENTE a   DOCTO A CONTABILIZAR a   DOCTO INEXISTENTE a   Forma de Arrecadação:    ARRECADACAO ELETRONICA ARRECADACAO ELETRONICA SEM FATURA/GUIA DE ARREC   ARRECADACAO DE CREDITO a   Tipo de Dóbito:    Tipo de Dóbito: a   Valto DE INFRACAO a   ACORDO JUDICIAL ANISO DE CORTE   ACORDO PROCON >>   ACRESCIMO >>   ACRESCIMOS POR IMPONTUALIDADI >>   Valor do Pagamento: a   Impre Cancelar Filtrer                                                                                                    | Período Refer. Arrecadação:                                                                                         | a (mm/aaaa)                                                                                            |
| Periodo de Pagamento:<br>a dd/mm/aaaa)<br>Categoria:<br>Categoria:<br>LinduSTRIAL<br>PUBLICO<br>Esfera de Poder:<br>CAERN<br>ESTADUAL<br>FEDERAL<br>BAIXAR VLR.EXCEDENTE<br>DOCTO A CONTABILIZAR<br>DOCTO INEXISTENTE<br>DOCTO A CONTABILIZAR<br>DOCTO INEXISTENTE<br>CARTAO DE CORTE<br>CARTAO DE CREDITO<br>Tipos de Débito<br>Tipos de Débito Selecionados<br>ACORDO JUDICIAL<br>ACORDO FOR IMPONTUALIDADI<br>Cartescimos POR IMPONTUALIDADI<br>Valor do Pagamento:<br>Limpar Cancelar<br>Terse: Corretus (Batch) 28/09/2017 - 5:22:10                                                                                                    | Período Refer. Faturamento:                                                                                         | a (mm/aaaa)                                                                                            |
| Categoria:       COMERCIAL<br>INDUSTRIAL<br>PUBLICO         Esfera de Poder:       CAERN<br>ESTADUAL<br>FEDERAL         Situação do Pagamento:       BAIXAR VLR EXCEDENTE<br>DOCTO A CONTABILIZAR<br>DOCTO INEXISTENTIE         Forma de Arrecadação:       ARRECADACAO ELETRONICA<br>ARRECADACAO ELETRONICA SEM FATURA/GUIA DE ARREC<br>CARTAO DE CREDITO         Tipo do Documento:       AUTO DE INFRACAO<br>AVISO DE CORTE<br>CARTA DE COBRANCA         Tipo de Débito       Importanta de COBRANCA         Viso de Cobito:       Importanta de COBRANCA         Valor do Pagamento:       Importanta de COBRANCA         ACRESCIMOS POR IMPONTUALIDADE       Importante         Valor do Pagamento:       Importante         Limpar Cancelar       Filtrar                                                                                                    | Periodo de Pagamento:                                                                                               | a (dd/mm/aaaa)                                                                                         |
| Categoria: COMERCIAL<br>INDUSTRIAL<br>PUBLICO   Estera de Poder: CAERN<br>ESTADUAL<br>FEDERAL   Situação do Pagamento: BAIXAR VLR EXCEDENTE<br>DOCTO A CONTABILIZAR<br>DOCTO INEXISTENTE   Situação do Pagamento: ARECADACAO ELETRONICA<br>ARECADACAO ELETRONICA SEM FATURA/GUIA DE ARREC<br>CATAO DE CREDITO   Toma de Arrecadação: ARECADACAO ELETRONICA<br>ARECADACAO ELETRONICA SEM FATURA/GUIA DE ARREC<br>CATAO DE CREDITO   Toma de Arrecadação: ARECADACAO ELETRONICA<br>ARECADACAO ELETRONICA SEM FATURA/GUIA DE ARREC<br>CATAO DE CREDITO   Toma de Arrecadação: AUTO DE INFRACAO<br>ACREO CORTE<br>CATA DE CORTE<br>CATA DE CORTE<br>                                                                                                    |                                                                                                    |                                                                                                    |
| INDUSTRIAL   PUBLICO   Estera de Poder:   CAERN   ESTADUAL   FEDERAL   Situação do Pagamento:   BAIXAR VLR.EXCEDENTE   DOCTO A CONTABILIZAR   DOCTO INEXISTENTE   Corra de Arrecadação:   ARRECADACAO ELETRONICA   ARRECADACAO ELETRONICA SEM FATURA/GUIA DE ARREC   ARRECADACAO ELETRONICA SEM FATURA/GUIA DE ARREC   Tipo do Documento:   AUTO DE INFRACAO   AVISO DE CORTE   CARTA DE COBRANCA   Tipos de Débito Disponíveis  Tipos de Débito Selecionados  ACORDO JUDICIAL    ACORDO PROCON    ACRESCIMOS POR IMPONTUALIDADE    Valor do Pagamento:   a                                                                                                    | Categoria:                                                                                                    | COMERCIAL                                                                                              |
| Esfera de Poder: CAERN<br>ESTADUAL<br>FEDERAL   Situação do Pagamento: BAIXAR VLR EXCEDENTE<br>DOCTO A CONTABILIZAR<br>DOCTO INEXISTENTE   Situação do Pagamento: ARRECADACAO ELETRONICA<br>ARRECADACAO ELETRONICA SEM FATURA/GUIA DE ARREC<br>CATAO DE CREDITO   Tipo do Documento: AUTO DE INFRACAO<br>AVISO DE CORTE<br>CARTA DE COBRANCA   Tipo de Débito Image: Tipos de Débito Selecionados   CIDEZ TOTAL - AGUA<br>ACORDO JUDICIAL<br>ACORDO PROCON<br>ACRESCIMOS POR IMPONTUALIDADE Image: Tipos de Débito Selecionados   Valor do Pagamento: Image: Tipos de Débito Selecionados   Valor do Pagamento: Image: Tipos de Débito Selecionados   Valor do Pagamento: Image: Tipos de Débito Selecionados   Valor do Pagamento: Image: Tipos de Débito Selecionados   Valor do Pagamento: Image: Tipos de Débito Selecionados   Valor do Pagamento: Image: Tipos de Débito Selecionados   Valor do Pagamento: Image: Tipos de Débito Selecionados   Valor do Pagamento: Image: Tipos de Débito Selecionados                                                                                                    | categoria.                                                                                                    | INDUSTRIAL<br>PUBLICO                                                                                  |
| Esfera de Poder: CAERN<br>ESTADUAL<br>FEDERAL   Situação do Pagamento: BAIXAR VLR.EXCEDENTE<br>DOCTO A CONTABILIZAR<br>DOCTO INEXISTENTE   Forma de Arrecadação: ARRECADACAO ELETRONICA<br>ARRECADACAO ELETRONICA SEM FATURA/GUIA DE ARREC<br>CARTAO DE CREDITO   Tipo do Documento: AUTO DE INFRACAO<br>AVISO DE CORTE<br>CARTA DE COBRANCA   Tipo de Débito   Tipos de Débito Disponíveis   Tipos de Débito Disponíveis   Tipos de Débito Disponíveis   CIDEZ TOTAL - AGUA<br>ACRESCIMO<br>ACRESCIMO POR OLAL - ESGOTO<br>ACRESCIMO SPOR IMPONTUALIDADI   Valor do Pagamento:   a                                                                                                    |                                                                                                    |                                                                                                    |
| FEDERAL   Situação do Pagamento:   BAIXAR VLR.EXCEDENTE   DOCTO INEXISTENTE   DOCTO INEXISTENTE   Corna de Arrecadação:   ARRECADACAO ELETRONICA   RECADACAO ELETRONICA SEM FATURA/GUIA DE ARREC   CATAO DE CREDITO   Tor do Documento:   AUTO DE INFRACAO   AUTO DE INFRACAO   AUTO DE INFRACAO   AUTO DE COBRANCA   Tor do Pódito Disponíveis   Fiberal   ACIDEZ TOTAL - AGUA   ACIDEZ TOTAL - AGUA   ACRESCIMO   ACRESCIMO   ACRESCIMO   ACRESCIMO SPOR IMPONTUALIDADI   Vator do Pagamento:   Impr   Cancelar   Fibrandia                                                                                                    | Esfera de Poder:                                                                                                    | CAERN<br>FSTADUAL                                                                                      |
| situação do Pagamento: BAIXAR VLR.EXCEDENTE   borto A CONTABILIZAR Dorto A CONTABILIZAR   borto A CONTABILIZAR Dorto A CONTABILIZAR   borto A CONTABILIZAR Dorto A CONTAB                                                                                                    |                                                                                                    | FEDERAL                                                                                                |
| Situação do Pagamento: DOCTO A CONTABILIZAR<br>DOCTO INEXISTENTE   Forma de Arrecadação: ARRECADACAO ELETRONICA<br>ARRECADACAO ELETRONICA SEM FATURA/GUIA DE ARREC<br>CARTAO DE CREDITO   Tipo do Documento: AUTO DE INFRACAO<br>AVISO DE CORTE<br>CARTA DE COBRANCA   Tipo de Débito:   Tipos de Débito Disponíveis   Tipos de Débito Disponíveis   ACIDEZ TOTAL - AGUA<br>ACIDEZ TOTAL - ESGOTO<br>ACORDO JUDICIAL<br>ACORDO PROCON<br>ACRESCIMOS POR IMPONTUALIDADE   Valor do Pagamento:   a   Limpar   Cancelar                                                                                                    |                                                                                                    |                                                                                                    |
| Porma de Arrecadação:       ARRECADAÇÃO ELETRONIÇA<br>ARRECADAÇÃO ELETRONIÇA SEM FATURA/GUIA DE ARREÇ<br>CARTÃO DE CREDITO         Tipo do Documento:       AUTO DE INFRAÇÃO<br>AVISO DE CORTE<br>CARTA DE COBRANÇA         Tipo de Débito         Tipos de Débito Disponíveis       Tipos de Débito Selecionados         ACIDEZ TOTAL - AGUA<br>ACIDEZ TOTAL - AGUA<br>ACORDO JUDICIAL<br>ACORDO JUDICIAL<br>ACRESCIMO<br>ACRESCIMO SPOR IMPONTUALIDADE       >>         Valor do Pagamento:       a         Limpar       Cancelar                                                                                                    | Situação do Pagamento:                                                                                              | DOCTO A CONTABILIZAR                                                                                   |
| Forma de Arrecadação: ARRECADACAO ELETRONICA<br>ARRECADACAO ELETRONICA SEM FATURA/GUIA DE ARREC<br>CATAO DE CREDITO   Tipo do Documento: AUTO DE INFRACAO<br>AVISO DE CORTE<br>CATA DE COBRANCA   Tipo de Débito Imponíveis   Tipos de Débito Disponíveis Tipos de Débito Selecionados   ACIDEZ TOTAL - AGUA<br>ACORDO JUDICIAL<br>ACORDO PROCON<br>ACRESCIMOS POR IMPONTUALIDADE Imponíveis   Valor do Pagamento: a   Impar Cancelar                                                                                                    |                                                                                                    |                                                                                                    |
| Tipo do Documento:       AUTO DE INFRAÇÃO<br>AVISO DE CORTE<br>CARTA DE COBRANÇA         Tipo de Débito         Tipos de Débito Disponíveis         Tipos de Débito Disponíveis         ACIDEZ TOTAL - AGUA<br>ACIDEZ TOTAL - ESGOTO<br>ACORDO JUDICIAL<br>ACORDO PROCON<br>ACRESCIMOS POR IMPONTUALIDADE         Valor do Pagamento:         Limpar         Cancelar         Filtrar                                                                                                    | Forma de Arrecadação:                                                                                               | ARRECADACAO ELETRONICA<br>ARRECADACAO ELETRONICA SEM FATURA/GUIA DE ARREC<br>CARTAO DE CREDITO         |
| Tipo de Débito:<br>Tipos de Débito Disponíveis<br>ACIDEZ TOTAL - AGUA<br>ACIDEZ TOTAL - ESGOTO<br>ACORDO JUDICIAL<br>ACORDO PORCON<br>ACRESCIMO<br>ACRESCIMOS POR IMPONTUALIDADE < <<                                                                                                    | Tipo do Documento:                                                                                                  | AUTO DE INFRACAO<br>AVISO DE CORTE<br>CARTA DE COBRANCA                                                |
| Tipos de Débito Disponíveis       Tipos de Débito Selecionados         ACIDEZ TOTAL - AGUA       >>         ACIDEZ TOTAL - ESGOTO       >>         ACORDO JUDICIAL       >>         ACORDO PROCON       <         ACRESCIMO       <         ACRESCIMOS POR IMPONTUALIDADE       <         Valor do Pagamento:       a         Limpar       Cancelar         Filtrar                                                                                                    | Tipo de Débito:                                                                                                    |                                                                                                    |
| ACIDEZ TOTAL - AGUA<br>ACIDEZ TOTAL - ESGOTO<br>ACORDO JUDICIAL<br>ACORDO PROCON<br>ACRESCIMO<br>ACRESCIMOS POR IMPONTUALIDADE < < < < < < < < < < < < < < < < < < <                                                                                                    | Tipos de Débito Disponíveis                                                                                         | Tipos de Débito Selecionados                                                                           |
| Valor do Pagamento:<br>Limpar Cancelar<br>Versão: Corretiva (Batch) 28/09/2017 - 8:32:18                                                                                                    | ACIDEZ TOTAL - AGUA<br>ACIDEZ TOTAL - ESGOT<br>ACORDO JUDICIAL<br>ACORDO PROCON<br>ACRESCIMO<br>ACRESCIMOS POR IMPI |                                                                                                    |
| Limpar Cancelar Filtrar<br>Versão: Corretiva (Batch) 28/09/2017 - 8:32:18                                                                                                    | Valor do Pagamento:                                                                                                 |                                                                                                    |
| Versão: Corretiva (Batch) 28/09/2017 - 8:32:18                                                                                                    | Limpar Cancelar                                                                                                    | Filtrar                                                                                                |
| Versão: Corretiva (Batch) 28/09/2017 - 8:32:18                                                                                                    |                                                                                                    |                                                                                                    |
|                                                                                                    |                                                                                                    | Versão: Corretiva (Batch) 28/09/2017 - 8:32:18                                                         |

Base de Conhecimento de Gestão Comercial de Saneamento - https://www.gsan.com.br/

Agora, preencha os campos que julgar necessários e clique no botão Filtrar.

- Caso tenha sido informado o cliente, o sistema apresenta os pagamentos do cliente.
- Caso tenha sido informado o imóvel, o sistema apresenta os pagamentos do imóvel.
- Caso tenha sido informado o aviso bancário, o sistema apresenta os pagamentos relativos ao aviso bancário informado.
- Caso a Situação da Ligação de Água seja *Cortado*, o sistema apresenta as informações do imóvel em forma de mensagem *Hint*, passando o mouse no recurso disponível.

Ao clicar no botão **Filtrar**, o sistema gera o relatório **Pagamentos Efetuados**, com base nos parâmetros informados, e no final da página, os totalizadores do processamento.

|                          | Gerência Reg:           | ional: 2 - GERENCI | Paga<br>A INTERIOR | nentos  | <b>Efetuados</b><br>Localidade: 5 | - ABOBORA - JUAZ | ZEIRO           |              | PAG 1 /1<br>09/09/2016<br>15:55:23 |
|--------------------------|-------------------------|--------------------|--------------------|---------|-----------------------------------|------------------|-----------------|--------------|------------------------------------|
| Período Re<br>Categoria: | ferência Arrecadação:   |                    |                    |         | Período Data Pa<br>Esfera de Pode | agamento:<br>r:  |                 |              |                                    |
| fat. / Cód.              | Inscrição / Nome Arr    | recadador          | Dt. Pagto.         | Mês/Ano | Tipo do Débito                    |                  | Valor Documento | Valor Pagto. | Situação Atual                     |
| 82826                    | 005.024.024.5630.000 BA | NCO DO BRASIL S/A. | 04/04/2012         | 09/2011 |                                   |                  | 0,00            | 25,31        | PAGTO DUPL./EXCESSO                |
| 82826                    | 005.024.024.5630.000 BA | NCO DO BRASIL S/A. | 04/04/2012         | 11/2011 |                                   |                  | 0,00            | 25,95        | PAGTO DUPL./EXCESSO                |
| 82826                    | 005.024.024.5630.000 BA | NCO DO BRASIL S/A. | 09/07/2012         | 04/2012 |                                   |                  | 0,00            | 12,53        | PAGTO DUPL./EXCESSO                |
| 82826                    | 005.024.024.5630.000 BA | NCO DO BRASIL S/A. | 03/09/2013         | 06/2013 |                                   |                  | 0,00            | 18,47        | PAGTO DUPL./EXCESSO                |
| 448274                   | 005.024.024.0170.000 BA | NCO DO BRASIL S/A. | 06/04/2011         | 02/2010 |                                   |                  | 0,00            | 9,35         | PAGTO DUPL./EXCESSO                |
| Total do I               | Pagamentos de Contas.   |                    | otd Doctor         |         | Valor                             |                  |                 | otd Doctor   | 101                                |
| iocal de i               | Pagto, Class            | ificado            | 0                  |         | 0.00                              | Baixar Vlr. Exc  | edente          | gtu. Doctos. | 0.0                                |
|                          | Pagto. Dupl.            | /Excesso           | 5                  |         | 91,61                             | Valor Não Confe  | ere             | 0            | 0,1                                |
|                          | Docto. Inexi            | stente             | 0                  |         | 0,00                              | Dupl./Exc. Devo  | lvido           | 0            | 0,                                 |
|                          | Docto. A Con            | tabilizar          | 0                  |         | 0,00                              | Total de Pagame  | entos           | 5            | 91,                                |
| Total de H               | Pagamentos de Guias de  | Pagamento:         | Qtd. Doctos.       |         | Valor                             |                  |                 | Qtd. Doctos. | Val                                |
|                          | Pagto. Class            | ificado            | 0                  |         | 0,00                              | Baixar Vlr. Exc  | edente          | 0            | 0,                                 |
|                          | Pagto. Dupl.            | /Excesso           | 0                  |         | 0,00                              | Valor Não Confe  | ere             | 0            | 0,                                 |
|                          | Docto. Inexi            | stente             | 0                  |         | 0,00                              | Dupl./Exc. Devo  | lvido           | 0            | 0,                                 |

### **Preenchimento dos Campos**

| Campo               | Preenchimento dos Campos                                                                                                    |
|---------------------|----------------------------------------------------------------------------------------------------|
| Matrícula do Imóvel | Informe a matrícula do imóvel, ou clique no botão 🗣 para selecionar a<br>matrícula desejada. A identificação do imóvel será exibida no campo ao lado.<br>Para apagar o conteúdo do campo, clique no botão 🔗 ao lado do campo em<br>exibição.<br>Para obter detalhes sobre o preenchimento do campo <i>Matrícula do Imóvel</i> ,<br>clique no link <b>Pesquisar Imóvel</b> . |

| Campo                         | Preenchimento dos Campos                                                                                                    |
|-------------------------------|----------------------------------------------------------------------------------------------------|
|                               | Informe o código do cliente, ou clique no botão 🗣 para selecionar o cliente<br>desejado. O nome será exibido no campo ao lado.                                                                                                    |
| Código do Cliente             | Para apagar o conteúdo do campo, clique no botão 🛇 ao lado do campo em                                                                                                    |
|                               | Para obter detalhes sobre o preenchimento do campo <i>Código do Cliente,</i><br>clique no link <b>Pesquisar Cliente</b> .                                                                                                    |
| Tipo da Relação               | Selecione uma das opções referente ao tipo de relação do cliente:<br>Proprietário;<br>Responsável;<br>Usuário;<br>Todos.                                                                                                    |
|                               | Informe o código da localidade inicial, ou clique no botão 🗣 para selecionar<br>a localidade desejada. O nome será exibido no campo ao lado.                                                                                                    |
| Localidade Inicial            | Para apagar o conteúdo do campo, clique no botão 📎 ao lado do campo em<br>exibição.<br>Para obter detalhes sobre o preenchimento do campo <i>Localidade</i> , clique no<br>link <b>Pesquisar Localidade</b> .                                                                   |
| Localidade Final              | Informe o código da localidade final, ou clique no botão 🗣 para selecionar a<br>localidade desejada. O nome será exibido no campo ao lado.                                                                                                    |
|                               | Para apagar o conteúdo do campo, clique no botão 📎 ao lado do campo em<br>exibição.<br>Para obter detalhes sobre o preenchimento do campo <i>Localidade</i> , clique no<br>link <b>Pesquisar Localidade</b> .                                                                   |
| Aviso Bancário                | Informe o número do aviso bancário, ou clique no botão 🗣 para selecionar o<br>aviso desejado. Os dados do aviso serão exibidos no campo ao lado.                                                                                                    |
|                               | Para apagar o conteúdo do campo, clique no botão 📎 ao lado do campo em<br>exibição.<br>Para obter detalhes sobre o preenchimento do campo <i>Aviso Bancário</i> , clique<br>no link <b>Pesquisar Aviso Bancário</b> .                                                           |
| Movimento<br>Arrecadador      | Clique no botão 🗪 para selecionar o movimento arrecadador desejado. Os<br>dados do movimento serão exibidos no campo ao lado.                                                                                                    |
|                               | Para apagar o conteúdo do campo, clique no botão 📎 ao lado do campo em<br>exibição.                                                                                                    |
| Opção de Pagamento            | Selecione uma das opções referente à opção de pagamento:<br>Atual;<br>Histórico;<br>Ambos.                                                                                                    |
| Período Refer.<br>Arrecadação | Informe o período de referência da arrecadação, no formato mm/aaaa (mês,<br>ano).                                                                                                    |
| Período Refer.<br>Faturamento | Informe o período de referência do faturamento, no formato mm/aaaa (mês,<br>ano).                                                                                                    |
| Período de Pagamento          | Informe as datas referentes ao período de pagamento, no formato<br>dd/mm/aaaa (dia, mês, ano), ou clique no botão para selecionar as datas<br>desejadas.<br>Para obter detalhes sobre o preenchimento do campo de datas, clique no link<br><b>Pesquisar Data - Calendário</b> . |
| Categoria                     | Selecione a categoria, clicando sobre a opção desejada.<br>Para selecionar mais de uma opção, mantenha a tecla <i>Ctrl</i> pressionada e<br>clique sobre as demais opções desejadas.                                                                                            |

Base de Conhecimento de Gestão Comercial de Saneamento - https://www.gsan.com.br/

| Campo                    | Preenchimento dos Campos                                                                                                    |
|--------------------------|----------------------------------------------------------------------------------------------------|
| Esfera de poder          | Selecione a esfera de poder, clicando sobre a opção desejada.<br>Para selecionar mais de uma opção, mantenha a tecla <i>Ctrl</i> pressionada e<br>clique sobre as demais opções desejadas.                                                                             |
| Situação do<br>Pagamento | Selecione a situação de pagamento, clicando sobre a opção desejada.<br>Para selecionar mais de uma opção, mantenha a tecla <i>Ctrl</i> pressionada e<br>clique sobre as demais opções desejadas.                                                                       |
| Forma de Arrecadação     | Selecione a forma de arrecadação, clicando sobre a opção desejada.<br>Para selecionar mais de uma opção, mantenha a tecla <i>Ctrl</i> pressionada e<br>clique sobre as demais opções desejadas.                                                                        |
| Tipo do Documento        | Selecione o tipo do documento, clicando sobre a opção desejada.<br>Para selecionar mais de uma opção, mantenha a tecla <i>Ctrl</i> pressionada e<br>clique sobre as demais opções desejadas.                                                                           |
| Tipo de Débito           | Os <i>Tipos de Débito Disponíveis</i> estão exibidos na caixa da esquerda.<br>Os itens selecionados serão transferidos para a caixa da direita, <i>Tipos de Débito Selecionados</i> .<br>Para selecionar um tipo, clique na opção desejada, na caixa disponíveis, e em |
|                          | seguida, clique no botão <u></u> .<br>Para selecionar mais de uma opção, mantenha a tecla <i>Ctrl</i> pressionada,<br>clique sobre as demais opções desejadas, e em seguida, clique no botão<br><u>.</u>                                                               |
|                          | Para selecionar todos os itens, clique no botão <u>&gt;&gt;</u> .<br>Para retornar um tipo que se encontra na caixa <i>Tipos de Débito</i>                                                                                                    |
|                          | Selecionados, clique na opção desejada, e em seguida, clique no botão <u>&lt;</u>                                                                                                    |
|                          | Para retornar mais de um tipo que se encontra na caixa <i>Tipos de Débito Selecionados</i> , mantenha a tecla <i>Ctrl</i> pressionada, clique sobre as demais                                                                                                    |
|                          | opções desejadas, e em seguida, clique no botão<br>Para retornar todos os itens, que se encontram na caixa <i>Tipos de Débito</i>                                                                                                    |
|                          | Selecionados para a caixa Tipos de Débito Disponíveis, clique no botão                                                                                                    |
| Valor do Pagamento       | Informe a faixa de valores que deseja selecionar.                                                                                                    |

## Funcionalidade dos Botões

| Botão | Descrição da Funcionalidade                                                                                                    |
|-------|----------------------------------------------------------------------------------------------------|
| R     | Ao clicar neste botão, o sistema permite consultar um dado nas bases de dados.                                                                                                    |
| 8     | Ao clicar neste botão, o sistema apaga o conteúdo do campo em exibição.                                                                                                    |
|       | Ao clicar neste botão, o sistema permite selecionar uma data válida, no formato<br>dd/mm/aaaa (dia, mês, ano).<br>Para obter detalhes sobre o preenchimento do campo de datas, clique no link <b>Pesquisar</b><br><b>Data - Calendário</b> . |
| >>    | Ao clicar neste botão, o sistema transfere todos os itens da caixa <i>Tipo de Débito</i><br>Disponíveis para a caixa <i>Tipos de Débito Selecionados</i> .                                                                                   |

| Botão    | Descrição da Funcionalidade                                                                                                    |
|----------|----------------------------------------------------------------------------------------------------|
| >        | Ao clicar neste botão, o sistema transfere o(s) item(ns) da caixa <i>Tipo de Débito</i><br>Disponíveis para a caixa Tipos de Débito Selecionados.   |
| <        | Ao clicar neste botão, o sistema retorna o(s) item(ns) da caixa <i>Tipos de Débito</i><br>Selecionados para a caixa Tipo de Débito Disponíveis.     |
| <<       | Ao clicar neste botão, o sistema retorna os itens) da caixa <i>Tipos de Débito Selecionados</i><br>para a caixa <i>Tipo de Débito Disponíveis</i> . |
| Limpar   | Ao clicar neste botão, o sistema limpa o conteúdo dos campos na tela.                                                                               |
| Cancelar | Ao clicar neste botão, o sistema cancela a operação e retorna à tela principal.                                                                     |
| Filtrar  | Ao clicar neste botão, o sistema comanda a execução do filtro, com base nos parâmetros informados.                                                  |

### Referências

#### **Consultar Pagamentos**

### **Termos Principais**

#### Arrecadação

Clique aqui para retornar ao Menu Principal do GSAN

From: https://www.gsan.com.br/ - Base de Conhecimento de Gestão Comercial de Saneamento

Permanent link: https://www.gsan.com.br/doku.php?id=ajuda:arrecadacao:consultar\_pagamento&rev=1506606499

Last update: 28/09/2017 13:48

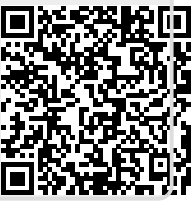